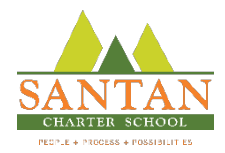

## 1. Open your Infinite Campus Mobile App

- a. If needed, Download the Infinite Campus Parent Mobile App
  - ios: <u>https://apps.apple.com/us/developer/infinite-campus-inc/id464352886</u>
  - Android: <a href="https://play.google.com/store/apps/developer?id=Infinite+Campus,+Inc">https://play.google.com/store/apps/developer?id=Infinite+Campus,+Inc</a>.
- 2. Login to App
  - a. If new to app, you will need to provide these answers:
    - i. District/School Name: San Tan Montessori School Inc
    - ii. State: Arizona
- 3. Select the Hamburger Menu in the Top Left Corner
- 4. Choose Grades
- 5. Your student's grades will be visible along with a drop down menu to choose your additional students, if necessary

|                         | 2                                 | Campus Parent                | 3 ≡⊷ ♠                                                                                                    | <b>.</b>               |
|-------------------------|-----------------------------------|------------------------------|----------------------------------------------------------------------------------------------------|------------------------|
| 1                       | San Tan Montessori School IN      | ic 🛛                         | Message Center                                                                                               |                        |
| -                       | Parent Username                   |                              | Announcements Inbox                                                                                          |                        |
| CAMPUS                  | Programma +                       |                              | San Tan Montessori Inc<br>Monday 02/03/2020                                                                  |                        |
|                         | •••••••••                         | Show                         | RECKER CAMPUS:<br>Dates and Events to Remember STCS CAL                                                      | ENDAR                  |
|                         | Stay logged in  Log in            |                              | March 19-May 22 - Covid 19 Break<br>Instruction                                                              | & Online               |
|                         | Forgot Password? Forgot Username? | Help                         | Monday, May 18th - K-1 Grades St<br>personal belongings Pick Up 10 am to 3 pm<br>Tuesday, May 19th - 2-      | tudent                 |
| ation                   | Change District                   |                              | 3 Grades Student personal belongings Pick Up 10<br>pm                                                        | D am to 3              |
|                         | or                                |                              | Wednesday, May 20th - 4-<br>5 Grades Student personal belongings Pick Up 10<br>pm<br>Thursday, May 21st - 6- | D am to 3              |
|                         |                                   |                              | 8 Grades Student personal belongings Pick Up 10<br>pm<br>Friday, May 22nd Remaining Bags                     | 0 am to 3<br>(families |
|                         |                                   |                              | with multiple grade levels) 10 am to 3 pm<br>May 22 - Computers retur                                        | rned to                |
|                         |                                   |                              | school                                                                                                    |                        |
| =                       | <b>A</b>                          | ≡                            | * ±                                                                                                    |                        |
| Message Center          |                                   | Grades                       | Choose your student                                                                                          |                        |
| Today                   |                                   | All Terms Q1 Q2              | Dang-R. Jacobs                                                                                               |                        |
| Calendar<br>Assignments |                                   | Term Q4 (03/19-05/22)        | Jame D. Jacobia                                                                                              |                        |
| <b>Grades</b>           | ICS CALENDAR                      | Term GPA:<br>Cumulative GPA: |                                                                                                    |                        |
| Grade Book Updates      | 9 Break & Online                  | 6TH GRADE WRITING            | -                                                                                                    |                        |
| Documents               | ides Student                      | Writing - Quarter Grade      | 100 C                                                                                                    |                        |
| More                    | n<br>sk Up. 10 am to 3            | Writing Semester Grade       | particular >                                                                                                 |                        |
|                         |                                   | Engineering 6                | -                                                                                                    |                        |
|                         | k Up 10 am to 3                   | EXP - Mid Term               |                                                                                                    |                        |
|                         | k Up 10 am to 3                   | EXP - Quarter Grade          |                                                                                                    |                        |
|                         | g Bags (families                  |                              |                                                                                                    |                        |
|                         |                                   | Math & Science 6 Adv         | -                                                                                                    |                        |

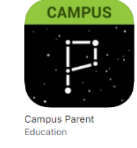